# Назначение документа

Настоящее Руководство по настройке и эксплуатации предназначено для ознакомления с функциональными возможностями, принципом работы, программного компонента <u>SmartTerm Registrator</u> далее по тексту <u>Registrator</u>. Настоящее Руководство по настройке и эксплуатации предназначено для ознакомления технического персонала монтажных организаций, системных интеграторов и операторов предприятий конечного потребителя.

# 1. Назначение программы

#### 1.1Функциональное назначение

ПО <u>SmartTerm Registrator</u> в рамках программно аппаратного комплекса <u>SmartTerm2000</u> решает следующие функциональне задачи:

Считывание температуры из регистров REGdata контроллеров MB-1W24 и запись значений температуры в базу данных.

Удаленная настройка параметров контроллеров MB-1W24.

#### 1.2Эксплуатационное назначение

Программа должна эксплуатироваться в профильных подразделениях предприятия.

Операторами программы должны являться сотрудники профильных подразделений предприятия

### 1.3Состав функций

-функция регистрации температуры,

-функции настройки,

--функции общих настроек программы (режимом запуска, периодом опроса всех контроллеров), --функции настройки последовательного порта для работы по протоколу MODBUS и настройки параметров MODBUS,

--функции настройки базы данных

--функции настройки контроллеров MB-1W24.

-Функции сервиса

--функция очистки базы данных,

--проверки файла настроек,

--проверки базы данных.

-функции интерактивной справочной системы

-функции отображения названия программы, версии программы,

# 2. Условия выполнения

### 2.1Состав технических средств

 $\Pi \Im BM$  с архитектурой обеспечивающей работу  $\Pi \Im BM$  под управлением операционных систем Windows 98, 98SE, ME, 2000, Server 2003, XP, Vista, с процессорами, поддерживающими набор команд процессора 838086.

### 2.2Состав программных средств

-Системное программное обеспечение используемые программой должны быть представлены лицензионной локализованной версией операционной системы.

Windows 98, 98SE, ME, 2000, Server 2003, XP, Vista.

-Сервер базы данных FireBird version1.5. Сервер базы данных FireBird version1.5 является бесплатно распространяемым программным продуктом. Дстрибутив сервера базы данных FireBird возможно получить по http://prdownloads.sourceforge.net/firebird/Firebird-1.5.5.4926-3\_win32.zip

-Текстовый редактор позволяющий редактировать и сохранять текст в формате ANSI, например текстовый редактор *Notepad* входящий в состав операционных систем Windows.

# 3. Требования к персоналу (пользователю)

Минимальное количество персонала, требуемого для работы программы, должно составлять не менее двух штатных единиц системный администратор и оператор.

Системный администратор должен иметь высшее профильное образование и сертификаты компании производителя операционной системы. В перечень задач, выполняемых системным администратором должны входить:

- а) поддержание работоспособности технических средств,
- b) установки и потдержания работоспособности системных программных средств (операционной системы),
- c) установки и потдержания работоспособности сервера базы данных FireBird,
- d) установки и настройки программы SmartTerm Registrator.

Оператор программы <u>Registrator</u> должен обладать практическими навыками работы с графическим пользовательским интерфейсом операционной системы.

Персонал должен быть аттестован на II квалификационную группу по электробезопасности (для работы с конторским оборудованием).

# 4Выполнение программы

#### 4.1 Загрузка и запуск программы

Загрузка и запуск программы осуществляется способами, детальные сведения о которых изложены в Руководстве пользователя операционной системы.

В случае успешного запуска программы на рабочем столе будет отображено главное окно программы рис.4.1.1.

| 🐗 SmartTerm2000 Registrato | r _ 🗆 🗙             |
|----------------------------|---------------------|
| Файл Настройки Сервис Спр  | авка                |
| Текущее время              | 21.09.2009 21:32:19 |
| Время следующего опроса    |                     |

Рис 4.1.1 Главное окно программы

ПО <u>*Registrator*</u> может быть запущено автоматически при запуске ПО SmartTermSoft Viewer, детальные сведения ПО SmartTermSoft Viewer см. в документе «SmartTermSoft Viewer Руководство оператора».

### 4.2 Регистрация температуры.

Режим регистрации температуры является основным режимом работы ПО Registrator.

В режиме регистрации температуры ПО Registrator с заданным периодом см. п.п считывает значения температур из регистров контроллера MB-1W24 и записывает их в базу данных.

Запуск регистрации температуры.

Запускать регистрацию температуры необходимо не ранее чем через 10мин. после подачи питания на контроллеры MB-1W24.

Запуск регистрации температуры осуществляется одним из перечисленных ниже способов: -в основном меню выберите пункт меню Файл/Начать регистрацию.

| 🏘 SmartTerm2000 Registrator 📃 |                    |  |
|-------------------------------|--------------------|--|
| Файл Настройки Сервис Спра    | вка                |  |
| 🔘 Начить регистрацию          | 1.09.2009 22:35:48 |  |
| 🕕 Остановить регистрацию      |                    |  |
| Выход                         |                    |  |

Этот вариант запуска регистрации рекомендуется использовать при первоначальной настройке программно аппаратного комплекса SmartTerm2000.

-в области уведомления (tray) нажмите правую кнопку на значке Registrator и в появившемся меню выберите пункт Начать регистрацию.

| Открыть                | a lun al       |
|------------------------|----------------|
| 🕘 Начатть регистрацию  | 100000         |
| Остановить регистрацию |                |
| ••• •                  | <u>♥</u> 22:46 |

Этот вариант запуска регистрации рекомендуется использовать при первоначальной настройке программно аппаратного комплекса SmartTerm2000.

-автоматически при запуске ПО Registrator. программы при , этот вариант запуска рекомендуется использовать после настройки всех компонентов программно аппаратного комплекса SmartTerm2000.

Останов регистрации температуры.

Останов регистрации температуры осуществляется одним из перечисленных ниже способов: -в основном меню выберите пункт меню Файл/Остановить регистрацию.

| 🌆 SmartTerm2000 Registrator     |              |        |                    | _0                 | × |
|---------------------------------|--------------|--------|--------------------|--------------------|---|
| Файл                            | Настройки    | Сервис | Справ              | вка                |   |
| 😌 Ha                            | чить регистр | ацию   |                    | 1.09.2009 22:56:12 |   |
| <u>0</u> Остановить регистрацию |              | ,      | 1.09.2009 22:56:27 | -                  |   |
| Вы                              | ход          |        |                    |                    |   |

-в области уведомления (tray) нажмите правую кнопку на значке Registrator и в появившемся

меню выберите пункт Остановить регистрацию.

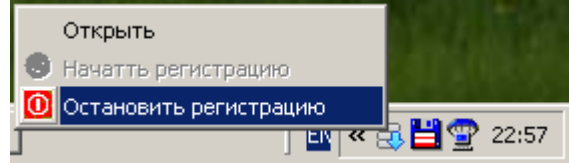

-останов регистрации происходит так же при ошибке обмена данными с контроллерами или обращения к базе данных.

### 4.3 Настройки программы.

#### 4.3.1 Общие настройки программы.

Общие настройки программы управляют режимом запуска программы и периодом опроса контроллеров.

Задание общих настроек ПО Registrator возможно непосредственно редактированием файла настроек, более подробно описание файла настроек см. п6 или установкой параметров в диалоговом окне рис.4.3.1.1.

Для отображения диалогового окна 4.3.1.1. в главном меню программы выберите *Настройки/Общие*.

| 🌆 Общие настройки    |                 |           |
|----------------------|-----------------|-----------|
| 🗆 Начинать регистрац | цию при запуске | программы |
| 🔲 Минимизировать пр  | и запуске       |           |
| Период опроса (сек.) | 20              |           |
|                      |                 |           |
|                      | Сохранить       | Закрыть   |

- 1.Поле периода опроса,
- 2. Опция Начала регистрации при запуске,
- 3.Опция Минимизировать при запуске,
- 4. Кнопка Сохранить,
- 5. Кнопка Закрыть.

1. <u>Поле периода опроса</u> предназначена для установки периода опроса всех контроллеров. Период опроса всех контроллеров устанавливается в секундах. Опрос контроллеров происходит поочередно т.е. сначала считывается информация о температуре с датчиков подключенных к первому контроллеру, затем температура с датчиков подключенных ко второму контроллеру, и.т.д пока не будут опрошены все контроллеры зарегистрированные в программе SmartTerm Registrator. Регистрацию контроллеров см. в разделе <u>Настройка Контроллеры</u> настоящего руководства.

2. <u>Опция Минимизировать при запуске</u> при выборе этой опции ПО Registrator запускается в минимизированном виде т.е. при загрузке сворачивается в область уведомления (tray), если опция <u>Минимизировать при запуске</u> не выбрана то при загрузке ПО Registrator отображается главное окно программы.

Опцию <u>Минимизировать при запуске</u> рекомендуется выбирать при переводе ПО *Registrator* в штатный режим эксплуатации.

Опцию <u>Минимизировать при запуске</u> рекомендуется не выбирать при первоначальной настройке ПО *Registrator*.

Главное окно программы может быть отображено при помощи значка *Registrator* находящегося в области уведомления. Для отображения главного окна программы из области уведомления (tray) два раза нажмите на значке *Registrator* расположенном в области уведомления или нажмите правую кнопку на значке Registrator и в появившемся меню рис.4.3.1.2 выберите пункт Открыть.

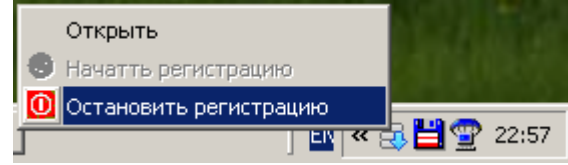

рис.4.3.1.2

3. <u>Опция Начать регистрацию при запуске</u> если выбрана опция <u>Начать регистрацию при запуске</u> то при загрузке ПО *Registrator* запускается в Режиме регистрации температуры, более подробно описание режима регистрации температуры см. пп.4.2.

Опцию <u>Начать регистрацию при запуске</u> рекомендуется выбирать при переводе ПО\_Registrator в штатный режим эксплуатации.

Опцию <u>Начать регистрацию при запуске</u> рекомендуется не выбирать при первоначальной настройке ПО\_Registrator.

4. Кнопка Сохранить предназначена для сохранения установленных настроек.

При нажатии на кнопку *Сохранить* установленные в окне настройки сохраняются в файл настроек , более подробно описание файла настроек см. пб.

5. Кнопка Закрыть предназначена для закрытия окна Общие настройки рис.4.3.1.1.

При нажатии на кнопку <u>Закрыть</u> окно Общие настройки рис.4.3.1.1 закрывается без сохранения вновь установленных параметров.

### 4.3.2Настройка порта и MODBUS

Параметры последовательного порта и протокола MODBUS управляют режимом обмена данными ПЭВМ с контроллерами.

Задание настроек порта и параметров MODBUS возможно непосредственно редактированием файла настроек, более подробно описание файла настроек см. п6 или установкой параметров в диалоговом окне рис.4.3.2.1.

Для отображения диалогового окна рис.4.3.2.1. в главном меню программы выберите *Настройки/Порта*.

| 🏰 SmartTerm2000 Registrator Настройки по                                                                        | рта                                                                                                    |        |
|----------------------------------------------------------------------------------------------------|----------------------------------------------------------------------------------------------------|--------|
| Настройки порта<br>Номер СОМ1 •<br>Скорость 9600 •<br>Биты данных 8 •<br>Четность Чет (Even) •<br>Стоп биты 1 • | Настройки MODBUS-RTU<br>Тайм-ауты<br>Т3.5 us 5000<br>T1.5 us 35000<br>TRTO ms 2000<br>Повторные запросы<br>Кол-во повторений 3<br>Пауза ms 10<br>Сохранить 3 | акрыть |

рис.4.3.2.1 Настройки порта и MODBUS.

1. <u>Номер</u> поле предназначено для установки имени последовательного порта по которому ПЭВМ как мастер сети MODBUS ведет обмен информацией с подчиненными контроллерами.

Из списка доступных последовательных портов укажите порт, к которому подключена сеть контроллеров MB-1W24.

2. <u>Скорость</u> поле предназначено для установки скорости обмена данными ПЭВМ как мастера сети MODBUS-RTU.

Из списка стандартных скоростей обмена выберите скорость обмена, на которую сконфигурированы контроллеры MB-1W24.

3. Биты данных поле предназначено для установки кол-ва информационных бит в слове.

Протокол MODBUS-RTU регламентирует кол-во информационных бит в слове которое должно быть равно 8. Из списка доступных количеств бит в слове выберите 8.

4. <u>Четность</u> поле предназначено для установки вида бита четности в фрейме.

Из списка стандартных видов битов четности укажите вид бита четности, такой же какой установлен в контроллерах MB-1W24.

5. Стоп биты поле предназначено для установки кол-ва стоп бит во фрейме.

Протокол MODBUS-RTU регламентирует кол-во стоп бит во фрейме, кол-во стоп бит во фрейме должно быть равно 1. Из списка доступных количеств стоп бит в слове выберите 1.

6. <u>*Т*3.5</u> поле предназначено для установки времени 3.5 символов (char) протокола MODBUS-RTU, значение времени указывается в микросекундах целым числом. В поле <u>*Т*3.5</u> должно быть указано время не менее чем расчетное, расчет времени 3.5 символов (char) протокола MODBUS-RTU см. MODBUS over Serial LineSpecification and Implementation GuideV1.02.

7. <u>*T1.5*</u> поле предназначено для установки времени 1.5 символов (char) протокола MODBUS-RTU, значение времени указывается в микросекундах целым числом. В поле <u>*T1.5*</u> должно быть указано время не менее чем расчетное, расчет времени 1.5 символов (char) протокола MODBUS-RTU см. MODBUS over Serial LineSpecification and Implementation GuideV1.02.

В связи с невозможностью операционной системы Windows корректно отрабатывать малые интервалы времени к расчетному времени 1.5 символов (char) рекомендуется добавлять не менее 33000 микросекунд.

8. <u>*TRTO*</u> поле предназначено для установки времени ожидания ответа (Response time-out) протокола MODBUS-RTU, значение времени указывается в миллисекундах целым числом. В поле <u>*TRTO*</u> должно быть указано время не менее чем расчетное, расчет времени ожидания ответа (Response time-out) протокола MODBUS-RTU см. MODBUS over Serial LineSpecification and Implementation GuideV1.02.

9. <u>Кол-во повторений</u> поле предназначено для установки количества повторений запросов (request) которые ПЭВМ как мастер сети MODBUS посылает ведомым контроллерам для получения информации. ПЭВМ повторяет запросы (request) только в автоматическом режиме работы ПО Registrator и только в случае некорректного ответа (response) контроллера или отсутствии ответа. При превышении кол-ва повторений ПО Registrator информирует пользователя о не возможности обмена данными с контроллером.

В поле <u>Кол-во повторений</u> рекомендуется устанавливать значения в интервале 5...20 при переводе ПО Registrator в штатный режим эксплуатации.

В поле <u>Кол-во повторений</u> рекомендуется устанавливать значения в интервале 1...5 при первоначальной настройке ПО\_Registrator.

10. <u>Пауза</u> поле предназначено для установки времени между повторными запросами (request) которые ПЭВМ как мастер сети MODBUS посылает ведомым контроллерам. Значение времени указывается в миллисекундах целым числом.

В поле <u>*Пауза*</u> в соответствии с рекомендациями MODBUS over Serial LineSpecification and Implementation GuideV1.02. рекомендуется устанавливать значения в пределах 5...200 миллисекунд.

11. Кнопка Сохранить предназначена для сохранения установленных настроек.

При нажатии на кнопку <u>*Сохранить*</u> установленные в окне настройки сохраняются в файл настроек, более подробно описание файла настроек см. пб.

12. Кнопка <u>Закрыть</u> предназначена для закрытия окна *Настройки порта* рис.4.3.2.1. При нажатии на кнопку <u>Закрыть</u> окно *Настройки порта* рис.4.3.2.1 закрывается без сохранения вновь установленных параметров.

#### 4.3.3Настройка Базы данных

Параметры базы данных управляют режимом обмена данными ПЭВМ с контроллерами.

Задание настроек базы данных возможно непосредственно редактированием файла настроек, более подробно описание файла настроек см. п6 или установкой параметров в диалоговом окне рис.4.3.3.1.

Для отображения диалогового окна 4.3.3.1. в главном меню программы выберите *Настройки/База Данных* 

| 🐗 Настройки Базы да | нных                           |                |         |
|---------------------|--------------------------------|----------------|---------|
| Общие               |                                |                |         |
| Файл базы данных    | 00_002\STRegistrator2000v105\S | SM2000_001.FDB | Найти   |
| Пользователь        | SYSDBA                         |                |         |
| Пароль              | masterkey                      |                |         |
| Роль                |                                |                |         |
| Очистка базы        |                                |                |         |
| 🗖 Автоматически     |                                |                |         |
| Удалять информа     | цию старше (дней);  31         |                |         |
|                     |                                | Сохранить      | Закрыть |

В области <u>Общие</u> окна <u>Настройки Базы Данных</u> рис.4.3.3.1 указываются параметры подключения к базе данных, которые сообщает поставщик программно аппаратного комплекса

SmartTerm2000.

1. <u>Файл базы данных</u> поле предназначено для указания имени файла базы данных и пути к нему. В поле укажите полный путь, и имя файла базы данных который поставляется как составная часть ПО *Registrator*.

Указание пути возможно непосредственным вводом в поле полного пути в формате ULP или выбором файла базы данных в стандартном диалоговом окне выбора файлов которое появляется при нажатии на кнопку <u>Найти</u>.

2.<u>Пользователь</u> поле предназначено для установки имени пользователя (user) подключаемого к базе банных. Имея пользователя (user) сообщает поставщик программно аппаратного комплекса SmartTerm2000.

3.<u>Пароль</u> поле предназначено для указания пароля (password) используемого при подключении к базе данных. Пароль (password) сообщает поставщик программно аппаратного комплекса SmartTerm2000.

4. <u>Роль</u> поле предназначено для указания роли (role) используемой при подключении к базе данных. Роль (role) сообщает поставщик программно аппаратного комплекса SmartTerm2000.

В области <u>Очистка базы</u> окна <u>Настройки Базы Данных</u> рис.4.3.3.1 указываются параметры очистки содержимого базы данных.

При эксплуатации программно-аппаратного комплекса SmartTerm2000 данные о новых измерениях записываются в базу данных и размер файла базы данных увеличивается. Размер файла базы данных ограничен 2Гб. Для удаления данных об измерениях утративших актуальность и уменьшения размера базы данных необходимо периодически проводить очистку базы данных, параметры очистки базы данных указываются в области <u>Очистка Базы</u> окна <u>Настройки Базы Данных</u> рис.4.3.3.1

6.<u>Перриод</u> поле предназначено для указания периода времени отсчитанного назад; измерения проведенные в течении которого не удаляются из базы данных, информация об измерениях старше указанного периода удаляются из базы данных. Период указывается в днях, целым числом.

7. <u>Опция Автоматически</u> при выборе этой опции функция очистки базы данных вызывается при загрузке ПО *Registrator*, функция очистки базы данных может быть вызвана непосредственно пользователем выбором из основного меню пункта <u>Сервис/Очистить базу</u>

Опцию <u>Автоматически</u> рекомендуется выбирать при переводе ПО *Registrator* в штатный режим эксплуатации.

Опцию <u>Автоматически</u> рекомендуется не выбирать при первоначальной настройке ПО *Registrator*.

8. Кнопка Сохранить предназначена для сохранения установленных настроек.

При нажатии на кнопку <u>*Сохранить*</u> установленные в окне настройки сохраняются в файл настроек, более подробно описание файла настроек см. п6.

9. Кнопка <u>Закрыть</u> предназначена для закрытия окна *Настройки порта* рис.4.3.2.1. При нажатии на кнопку <u>Закрыть</u> окно *Настройки порта* рис.4.3.2.1 закрывается без сохранения вновь установленных параметров.

### 4.3.4Настройка контроллеров

Настройки контроллеров управляют режимом обмена данными контроллера MB-1W24 и датчиков в термоподвесок.

Настройки контроллеров хранятся в энергонезависимой памяти контроллеров EEPROM. Для настройки контроллеров MB-1W24 должны быть следующие требования: -контроллеры MB-1W24 должны быть подключены к ПЭВМ оператора по интерфейсу RS485, -на контроллеры MB-1W24 должно быть подано напряжение питания,

-контроллеры MB-1W24 должно быть сконфигурированы параметры обмена по протоколу MODBUS-RTU: сетевой адрес (SlaveAddress), скорость обме6на (BaudRate), вид бита четности (Parity). Более подробно см. *Руководство по эксплуатации AMKO.405546.015PЭ* пп.2.2.5 Настройка.

-ПО Registrator должно быть настроено в соответствии с пп. <u>4.3.2Настройка порта и MODBUS</u> настоящей инструкции (должны быть настроены параметры последовательного порта и протокола MODBUS).

Настройку контроллеров возможно осуществлять в соответствии с <u>Руководством по</u> эксплуатации <u>АМКО.405546.015РЭ</u> любым ПО поддерживающим обмен данными по протоколу MODBUS-RTU например свободно распространяемой программы Terring ModBUS Tools3.1.0. или установкой параметров в диалоговом окне рис.4.3.4.1. ПО Registrator в соответствии с изложенными ниже инструкциями:

Для отображения диалогового окна рис.4.3.4.1. в главном меню программы выберите Настройки/Контроллеры

| 🏘 Настройки контроллера |          |                      |       |       | _ [      | IJ× |
|-------------------------|----------|----------------------|-------|-------|----------|-----|
| Контроллеры             | Регистры |                      |       |       |          |     |
| DEC HEX                 | L        | ine1                 | Line2 | Line3 | Line4    |     |
| 1 238 EE                | Кол-во   |                      |       |       |          |     |
| 2_170 AA                | 1        |                      |       |       |          | _   |
|                         | 2        |                      |       |       |          | -   |
|                         | 4        |                      |       |       |          | -   |
|                         | 5        |                      |       |       |          |     |
|                         | 6        |                      |       |       |          |     |
|                         | 7        |                      |       |       |          |     |
|                         | 8        |                      |       |       |          |     |
|                         |          |                      |       |       | <u>_</u> | 1   |
| Адрес 238               |          |                      |       |       |          |     |
| Добавить Удалить        | Режим    |                      |       |       |          |     |
|                         | Время    | опроса всех (сек.)   |       |       |          |     |
| Читать Записать         | Время    | опроса датчика (мСен | <)    |       |          |     |
|                         | Кол-во і | перезагрузок         |       |       |          |     |
| Читать Температуру      | Время    | работы               |       |       |          |     |
|                         |          | F                    | I     |       |          |     |
|                         |          |                      |       |       |          |     |

рис.4.3.4.1 Настройки контроллера

В области <u>Контроллеры</u> окна <u>Настройки контроллеры</u> рис.4.3.4.1 расположен список с перечнем зарегистрированных контроллеров, в режиме регистрации температуры ПО Registrator опрашивает контроллеры указанные в этом списке.

Список опрашиваемых контроллеров хранится в в файле конфигурации (\*.ini файле). При перемещении по списку меняется содержимое поля *Адрес* в соответствии с положением маркера в списке.

Поле *Адрес* отображает адрес текущего контроллера, или вновь добавляемого. Кнопки расположенные ниже управляют обменом данных с текущим контроллером.

Функция *Чтения настроек* предназначена для предоставления пользователю информации о настройках текущего контроллера MB-1W24.

Функция *Чтения настроек* читает значения регистров текущего контроллера MB-1W24 и переносит их значения в соответствующие поля области Регистры окна рис.4.3.4.1

Для корректного выполнения функции чтения настроек необходимо чтобы выполнялись следующие условия:

-Текущий контроллер MB-1W24 был подключен к ПЭВМ, в соответствии с Руководством по

эксплуатации АМКО.405546.015РЭ см. пп.2.2.4 Подключение

-Текущий контроллер MB-1W24 настроен в соответствии с Руководством по эксплуатации АМКО.405546.015РЭ см. пп. 2.2.5 Настройка

-ПО Registrator настроено в соответствии с пп.4.3.2 настоящей инструкции. Чтобы вызвать функцию чтения настроек нажмите кнопку *Читать*.

Функция *Записи настроек* предназначена для записи настроек в текущий контроллер MB-1W24.

Функция Записи настроек записывает в регистры текущего контроллера MB-1W24 значения из соответствующих полей области Регистры окна рис.4.3.4.1

Для корректного выполнения функции записи настроек необходимо чтобы выполнялись следующие условия:

-Текущий контроллер MB-1W24 был подключен к ПЭВМ, в соответствии с Руководством по эксплуатации АМКО.405546.015РЭ см. пп.2.2.4 Подключение

-Текущий контроллер MB-1W24 настроен в соответствии с Руководством по эксплуатации АМКО.405546.015РЭ см. пп. 2.2.5 Настройка

-ПО Registrator настроено в соответствии с пп.4.3.2 настоящей инструкции.

Чтобы вызвать функцию записи настроек нажмите кнопку Записать.

Функция *Регистрации нового контроллера* предназначена для добавления к списку контроллеров опрашиваемых в режиме регистрации температуры контроллера с текущим адресом.

Функция *Регистрации нового контроллера* добавляет регистрацию текущего контроллера MB-1W24 в файл конфигурации. Добавляет строчки вида:

[Device\_238] Address = ee

Задание имен датчиков и сопоставление имени датчика его положению в системе определяется строками фида: SENSOR0001 = 05\_0001 которые пользователь должен добавить самостоятельно при помощи текстового редактора, например стандартного для Windows - Блокнот (Notepad).

Чтобы вызвать функцию Регистрации нового контроллера нажмите кнопку Добавить.

Функция Удаления регистрации текущего контроллера предназначена для исключения из списка контроллеров опрашиваемых в режиме регистрации температуры контроллера с текущим адресом.

Функция Удаления регистрации текущего контроллера удаляет регистрацию текущего контроллера MB-1W24 из файла конфигурации. Удаляет строки вида:

[Device\_238] Address = ee

И все имена датчиков находящиеся в этой секции

Чтобы вызвать функцию Удаления регистрации текущего контроллера нажмите кнопку Удалить

Функция *Чтения значения* температуры позволяет определить корректность настроек текущего контроллера MB-1W24.

Функция Чтения значения температуры читает значения температуры из регистров REGdata текущего контроллера MB-1W24 и заносит в соответствующие поля окна рис.4.3.4.2.

Для корректного выполнения функции чтения температуры необходимо чтобы выполнялись следующие условия:

-Текущий контроллер MB-1W24 был подключен к ПЭВМ, в соответствии с Руководством по эксплуатации АМКО.405546.015РЭ см. пп.2.2.4 Подключение

-Текущий контроллер MB-1W24 настроен в соответствии с Руководством по эксплуатации

#### АМКО.405546.015РЭ см. пп. 2.2.5 Настройка

-ПО Registrator настроено в соответствии с пп.4.3.2 настоящей инструкции.

-с момента изменения каких либо настроек текущего контроллера MB-1W24 прошло время более чем указанно в поле *Время опроса всех*.

Чтобы вызвать функцию чтения температуры нажмите кнопку Читать Температуру.

| 📳 Sma | 🖶 SmartTerm2000 Registrator Температура Контроллер 238 |       |       |       |       |       |       |       |       |        | ×      |        |      |
|-------|--------------------------------------------------------|-------|-------|-------|-------|-------|-------|-------|-------|--------|--------|--------|------|
|       | Line1                                                  | Line2 | Line3 | Line4 | Line5 | Line6 | Line7 | Line8 | Line9 | Line10 | Line11 | Line12 | Li 📥 |
| 1     |                                                        |       |       |       | 23,52 | ERR   | ERR   |       | ERR   | ERR    | 23,90  |        |      |
| 2     | Ī                                                      |       |       |       | 23,21 |       |       |       |       |        | 24,27  |        |      |
| 3     |                                                        |       |       |       | 23,15 |       |       |       |       |        | 24,46  |        |      |
| 4     | 1                                                      |       |       |       |       |       |       |       |       |        |        |        |      |

Рис.4.3.4.2 значения температур.

#### Область Регистры

Поле *Режим* предназначено для отображения режима работы контроллера. Поле *Режим* не доступно для редактирования. Более подробно описание числовых значений и соответствующих им режимов см. Руководством по эксплуатации AMKO.405546.015РЭ описание регистра *REGmode* 

Поле *Время опроса всех* предназначено для отображения и задания времени опроса всех датчиков подключенных контроллеру. Поле *Время опроса всех* отображает/задает период опроса всех датчиков подключенных к контроллеру, период отображается/задается целым числом в секундах. Более подробно см. Руководством по эксплуатации AMKO.405546.015РЭ.описание регистра REGtimepollall.

Поле *Время опроса датчика* предназначено для отображения и задания времени опроса одного датчика подключенного контроллеру. Поле *Время опроса датчика* отображает/задает время опроса датчика подключенного к контроллеру, время отображается/задается целым числом в мили секундах. Более подробно см. Руководством по эксплуатации АМКО.405546.015РЭ.описание регистра REGtimepollitem.

Поле *Кол-во перезагрузок* предназначено для отображения общего количества перезагрузок контроллера. Поле *Кол-во перезагрузок* не доступно для редактирования, и содержит значение регистра REGpoweroncount. Более подробно см. Руководством по эксплуатации AMKO.405546.015РЭ.описание регистра REGpoweroncount.

Поле *Время работы* предназначено для отображения времени работы контроллера с момента подачи питания. Поле *Время работы* не доступно для редактирования, и содержит значение время работы контроллера с момента подачи питания. Более подробно см. Руководство по эксплуатации АМКО.405546.015РЭ.описание пары регистров REGpowerontimeL REGpowerontimeH.

Поле *Модель* предназначено для отображения модели контроллера MB-1W24. Поле *Модель* не доступно для редактирования, и отображает содержимое регистров REGmodel. Более подробно см. Руководство по эксплуатации AMKO.405546.015PЭ.описание регистров REGmodel.

Поле *Серийный номер* предназначено для отображения серийного номера контроллера MB-1W24. Поле *Серийный номер* не доступно для редактирования, и отображает содержимое регистров REGserialnumber. Более подробно см. Руководство по эксплуатации AMKO.405546.015PЭ.описание регистров REGserialnumber.

Поле *Температура контроллера* предназначено для отображения температуры внутри корпуса контроллера MB-1W24. Поле *Температура контроллера* не доступно для редактирования, и отображает температуру внутри корпуса контроллера MB-1W24 в градусах цельсия. Более подробно см. Руководство по эксплуатации AMKO.405546.015РЭ.описание регистра REGtemperaturein.

Таблица предназначена для отображения/задания кол-ва датчиков в подвесках подключенных

к контроллеру MB-1W24, и адресов датчиков.

В первой строчке таблицы (строчка *Кол-во*) отображается/задается кол-во датчиков в подвеске подключенной к соответствующей линии (Line) контроллера. Если к линии контроллера подвеска не подключена то необходимо указать 0. Более подробно см. Руководство по эксплуатации АМКО.405546.015РЭ.описание регистров REGquantity0...REGquantity23.

В последующих строках таблицы (строки 1...1024) отображается/задается адреса датчиков (64-BIT LASERED ROM CODE). Строка с номером 1 соответствует датчику расположенному с низу подвески, адреса датчиков см. в паспорте AMKO.405226.003ПС на подвеску. Адреса датчиков отбражаются/задаются шестнадцатеричными числами без разделительных знаков например 28FCD7E4010000F2. Более подробно см. Руководство по эксплуатации AMKO.405546.015РЭ описание регистров REGaddr1wire0...REGaddr1wire1023.

## 4.4Функции сервиса

### 4.4.1 Очистка базы данных

Функцию очистки базы данных необходимо выполнять для уменьшения объема занимаемого файлом базы данных, который постоянно увеличивается при работе ПО *Registrator* 

Функция очистки базы данных удаляет из базы данных измерения старше периода указанного в поле <u>Период</u> см. пп. 4.3.3 <u>Настройка Базы данных</u>

Для выполнения функции очистки базы данных необходимо выполнить настройку базы данных в соответствии с пп. 4.3.3 *Настройка Базы данных* настоящего руководства.

Для вызова функции очистки базы данных в главном меню программы выберите пункт <u>Сервис/ОчиститьБазу</u> при этом на экране отобразится окно рис.4.4.1.1 с запросом подтвердить или отменить выбранную операцию.

| Внимание |                                                                                                 |
|----------|-------------------------------------------------------------------------------------------------|
| 1        | Внимание эта операция очищает базу данных измерений. Удалить измерения до 31.08.2009 20:00:29 ? |
|          | Да Нет                                                                                          |

рис.4.4.1.1 Окно запроса подтверждения операции очистить базу данных.

Для выполнения очистки базы данных нажмите кнопку <u>ДА</u>, для отмены очистки базы данных нажмите кнопку <u>*Нет*</u>.

#### 4.4.2Проверка файла настроек

Функцию проверки файла конфигурации, далее по тексту «\*.ini файл» необходимо выполнять для уменьшения вероятности ошибки в файле конфигурации. Файл конфигурации это текстовый файл с расширением \*.ini и именем как у исполняемого файла ПО Registrator например STRegistrator2000v101.ini.

Функция проверки \*.ini файа проверяет файл на наличие следующих ошибок:

-Наличие контроллеров с одинаковыми адресами т.е. \*.ini файл содержит две и более секций вида

```
...
[Device_170]
...
[Device_170]
...
```

-Наличие совпадающих имен датчиков т.е. \*.ini файл содержит в одной или различных секциях две и более строки вида

 $SENSOR_{0010} = 01 \ 0002$ 

SENSOR0010 = 03 0004

Для вызова функции *Проверки файла настроек* в главном меню программы выберите пункт <u>Сервис/ Проверить файл настроек</u> при этом на экране отобразится окно с результатом проверки файла настроек. Вид окна зависит от фактического результата проверки и может иметь один из перечисленных ниже видов:

При отсутствии в \*.ini файле указанных выше ошибок программа отобразит окно рис. 4.4.2.1

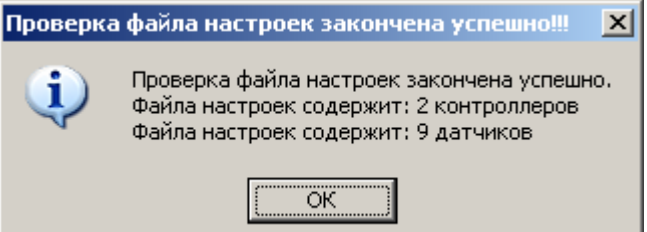

4.4.2.1 Проверка завершена без обнаружения ошибок в файле конфигурации.

При наличии в \*.ini файле контроллеров с одинаковыми адресами программа отобразит окно рис. 4.4.2.2

| Ошибка ( | Ошибка файла настроек!!! 🛛 🔀 🗙                           |  |  |  |  |  |
|----------|----------------------------------------------------------|--|--|--|--|--|
| 8        | Файл конфигурации содержит датчики с одинаковыми именами |  |  |  |  |  |
|          | (ОК                                                      |  |  |  |  |  |

4.4.2.2 Проверка завершена с обнаружением контроллеров с одинаковыми адресами.

В этом случае необходимо отредактировать \*.ini файл, исправить ошибку и снова выполнить проверку файла конфигурации.

При наличии в \*.ini файле датчиков с одинаковыми именами программа отобразит окно рис. 4.4.2.3

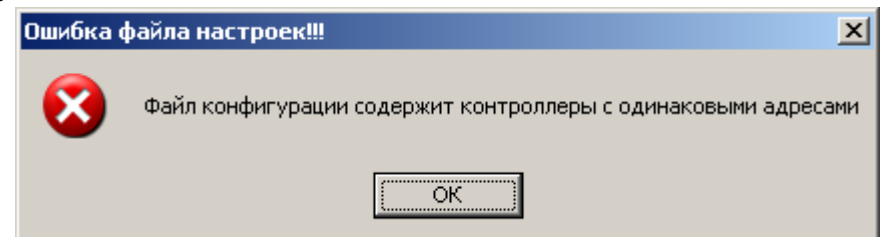

4.4.2.3 Проверка завершена с обнаружением датчиков с одинаковыми именами.

В этом случае необходимо отредактировать \*.ini файл, исправить ошибку и снова выполнить проверку файла конфигурации.

### 4.4.3Проверка базы данных

Функцию проверки базы данных, далее по тексту «БД» необходимо выполнять для приведения в соответствие базы данных БД к вновь созданному или скорректированному файлу настройки «\*.ini»файлу.

Функция Проверка базы данных в таблице TABLE\_MEASURE базы данных проверяет наличие всех имен датчиков (вида SENSORxxxx) указанных в файле настроек «\*.ini» файле. В случае их отсутствия добавляет в таблицу TABLE\_MEASURE базы данных столбцы с именами отсутствующих датчиков

Для выполнения функции *Проверка базы данных* необходимо выполнить настройку базы данных в соответствии с пп. 4.3.3 <u>Настройка Базы данных</u> настоящего руководства.

Для вызова функции *Проверка базы данных* в главном меню программы выберите пункт <u>Сервис/ Проверить базу данных</u> при этом на экране отобразится окно с результатом проверки базы данных. Вид окна зависит от фактического результата проверки и может иметь один из перечисленных ниже видов:

Если таблица TABLE\_MEASURE БД содержит столбцы с именами всех датчиков то программа отобразит окно рис. 4.4.3.1

| Проверк | а базы данных закончена успешно!!! 🛛 🗙                                |
|---------|-----------------------------------------------------------------------|
| (į)     | База данных корректная.<br>В базе зарегистрированно: 41 имен датчиков |
|         | ОК                                                                    |

4.4.2.1 Проверка базы данных завершена успешно.

Если таблице в TABLE\_MEASURE БД отсутствуют один или несколько столбцов с именами указанными в файле настроек программа отобразит окно подобное рис. 4.4.3.2

При необходимости добавить в таблицу TABLE\_MEASURE БД отсутствующие столбцы нажмите кнопку <u>ДА</u>, при отсутствии такой необходимости выберите <u>*HET*</u>.

| Ошибка б | базы данных!!!                                                            |
|----------|---------------------------------------------------------------------------|
| 8        | В базе отсутствуют датчики с именами: SENSOR0110 Добавить датчики в базу? |
|          | <u>Да</u> <u>Н</u> ет                                                     |

### 4.5 Функции справочной информации

#### 4.5.1 Инструкция оператора

Функция справочной системы Инструкция оператора предназначена для вызова интерактивной Инструкции оператора

Для вызова *интерактивной Инструкции оператора* в главном меню программы выберите пункт <u>Справка/SmartTermRegistrator2000 Инструкция оператора</u> при этом на экране отобразится окно с Инструкции оператора см. рис.4.5.1.1

рис.4.5.1.1 Инструкции оператора

#### 4.5.2 Руководство по настройке

Функция справочной системы *Руководство по настройке* предназначена для вызова интерактивного Руководства по настройке ПО SmartTermRegistrator2000.

Для вызова интерактивной Руководства по настройке в главном меню программы выберите пункт <u>Справка/SmartTermRegistrator2000 Руководства по настройке</u> при этом на экране отобразится окно с Руководством по настройке см. рис.4.5.2.1

рис.4.5.2.1 Руководством по настройке

#### 4.5.3 Функции отображения названия программы, версии программы

Функция отображения названия программы, версии программы сообщает пользователю общие сведения о программе:

-Название, -Версию, -Дату создания, -Информацию о разработчике.

Для выполнения функции *Проверка базы данных* необходимо выполнить настройку базы данных в соответствии с пп. 4.3.3 <u>Настройка Базы данных</u> настоящего руководства.

Для вызова Функция отображения названия программы, версии программы в главном меню программы выберите пункт <u>Справка/О Программе</u> при этом на экране отобразится окно с информацией программе см. рис. 4.5.3.1.

| о программе SmartTermRegistrator2000                             | × |
|------------------------------------------------------------------|---|
| SmartTerm2000<br>Version 105.03                                  |   |
| 2009.06.12<br>Smart Term Soft<br>Smart Term Registrator2000 v105 |   |
|                                                                  |   |

рис. 4.5.3.1 Окно о программе

### 4.6 Завершение работы программы

Завершение работы ПО Registrator осуществляется стандартными средствами операционной системы, детальные сведения о которых изложены в Руководстве пользователя операционной системы.

# 5Сообщения оператору

### 5.1 Сообщение об ошибке обмена даннми с контроллером

При не возможности обмена информацией с контроллером ПО Registrator сообщает об этом оператору сообщением вида рис. 5.1.1

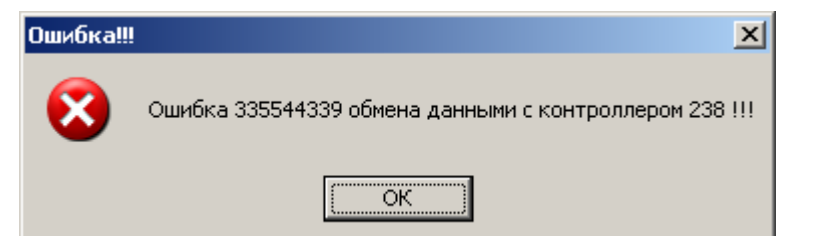

рис. 5.1.1 сообщение об ошибке.

При появлении такого сообщения необходимо произвести следующие действия:

-Проверить правильность адреса контроллера в файле конфигурации (\*.ini файле),

-Проверить настройки ПО Registrator в соответствии с пп.4.3.2 настоящей инструкции,

-Проверить подключение контроллера в соответствии с Руководством по эксплуатации АМКО.405546.015РЭ пп.2.2.4.

-Проверить настройки контроллера в соответствии с Руководством по эксплуатации АМКО.405546.015РЭ пп.2.2.5.

-Проверить наличие напряжение питания контроллера.

-Обратится к поставщику/производителю программно аппаратного комплекса.

Если ПО Registrator по какой либо причине остановило регистрацию температуры то на экране ПЭВМ отобразится сообщение вида рис.5.1.2

| Предупр | еждение!                             | 1 |
|---------|--------------------------------------|---|
| 1       | Регистрация температуры остановлена. |   |
|         | ОК                                   |   |

Рис.5.1.2 Сообщение об останове регистрации.

При появлении такого сообщения необходимо устранить причину останова и при необходимости запустить регистрацию температуры снова.

# 6Описание файла настроек